# Konfiguracja terminali abonenckich do współpracy z platformą CloudPBX

Poziom7

2023/10/20 12:31

Poziom7 - https://wiki.poziom7.pl/

### Spis treści

| Konfiguracja terminali abonenckich do współpracy z platformą CloudPBX | 5 |
|-----------------------------------------------------------------------|---|
| 1. Pobranie adresu IP aparatu                                         | 5 |
| 2. Zalogowanie się do strony konfiguracyjnej aparatu                  | 7 |
| 3. Parametry linii na platformie CloudPBX                             | 7 |
| 4. Konfiguracja aparatu Yealink                                       | 8 |

## Konfiguracja terminali abonenckich do współpracy z platformą CloudPBX

#### **OpenComPBX** - szybki start

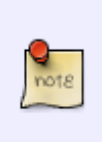

Poniższy poradnik opisuje podstawową konfigurację aparatów i bramek VoIP czyli terminali abonenckich, do współpracy z platformą CloudPBX. Warunkiem poprawnego działania terminala jest dostęp do sieci Internet.

#### 1. Pobranie adresu IP aparatu

Po włączeniu aparatu do sieci LAN oraz po podłączeniu zasilania, telefon powinien uruchomić się z nadanym adresem IP. Aby odczytać adres IP należy odczekać na pełne uruchomienie telefonu, a następnie przycisnąć przycisk "OK" na klawiaturze aparatu.

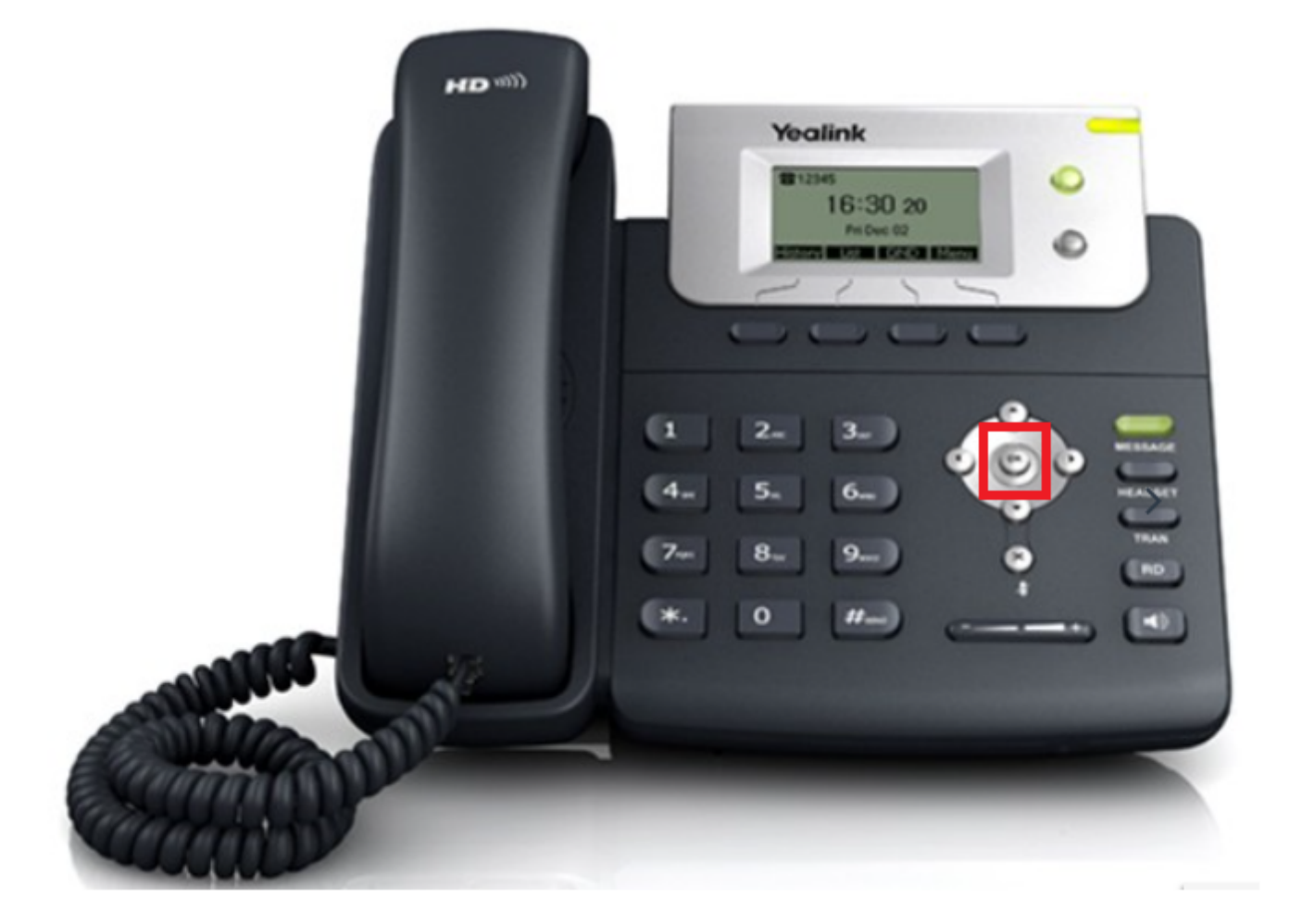

W zależności od modelu aparatu na wyświetlaczu pojawi się seria informacji, jedną z nich będzie nadany adres IP aparatu.

|   | Yealink                   | C    |
|---|---------------------------|------|
| - | Stan-                     |      |
|   | 2. Mac: 00:15:65:C0:72:A4 |      |
|   | 4. Adres MAC Wi-Fi: N/D   |      |
|   | Wstecz                    |      |
|   |                           | T27G |

#### 2. Zalogowanie się do strony konfiguracyjnej aparatu

W kolejnym kroku należy przy pomocy przeglądarki na komputerze zalogować się do strony konfiguracyjnej aparatu. W tym celu w pasku adresowym przeglądarki wprowadzamy adres:

http://[adres\_ip]

na przykład:

http://192.168.10.124

Po zatwierdzeniu adresu powinna uruchomić się strona logowania aparatu.

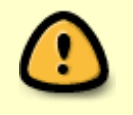

Uwaga! Najczęściej, producent ustawia domyślne parametry logowania dla nowego aparatu na : użytkownik: **admin**, hasło: **admin** 

#### 3. Parametry linii na platformie CloudPBX

Zanim zaczniemy konfigurować terminal abonencki pod linię (numer wewnętrzny) centrali telefonicznej CloudPBX, musimy pobrać jego parametry konfiguracyjne z centrali. Są one dostępne w aplikacji PBXvisor  $\rightarrow$  Urządzenia  $\rightarrow$  Linie  $\rightarrow$  numer linii  $\rightarrow$  Akcja  $\rightarrow$  parametry:

| ි Clou          | dPBX PBXVisor  |                     | zalogowany          | : poziom7 (Poziom7 support) |               |                | Urządzenia : Linie |
|-----------------|----------------|---------------------|---------------------|-----------------------------|---------------|----------------|--------------------|
| Centrala        | TwojaCentrala  | ▼                   | System <del>-</del> | Urządzenia 👻 Kierowa        | anie ruchem 👻 | Informacje 👻 A | Admin 👻 Wyloguj    |
| Pokaż 25        | pozycji        | Drukuj Kopiuj Excel | CSV PDF             |                             |               | Szuka          | nowa linia SIP     |
| Numer           | 11 Prezentacja | 11 Terminal         |                     | <b>↓</b> ↑ Grupa            | <b>≬† Тур</b> |                | lî† Akcja          |
| 101             | Robert         |                     |                     | Poziom7II                   | SIP           | Nieosiągalny   | 🌣 Akcja            |
| 102             | Sławek         |                     |                     | Poziom7II                   | SIP           | ОК             | info               |
| 103             | 103            |                     |                     | Poziom7II                   | SIP           | Nieosiągalny   | edytuj             |
| 104             | 104            |                     |                     | Poziom7II                   | SIP           | Nieosiągalny   | parametry          |
| 105             | 105            |                     |                     | Poziom7II                   | SIP           | Nieosiągalny   | usuń               |
| 106             | panel client   |                     |                     | Poziom7II                   | SIP           | Nieosiągalny   | 🌣 Akcja            |
| Pozycje od 1 do | 6 z 6 łącznie  |                     |                     |                             |               | Pop            | rzednia 1 Następna |

Parametry terminala abonenckiego:

| Parametry logowania terminala 101                               |                                                       |                       |  |  |
|-----------------------------------------------------------------|-------------------------------------------------------|-----------------------|--|--|
| Nazwa konta<br>Hasło<br>Serwer proxy<br>Port<br>Kodeki          | TwojaCentrala-101<br>htRhoxOFNn5U65hd<br>NazwaSerwera | Dri                   |  |  |
| Konfiguracja softphone GS Wave<br>Konfiguracja softphone Zoiper |                                                       | Sta<br>Vie<br>DH      |  |  |
|                                                                 |                                                       | Vie<br>Zamknij<br>Vie |  |  |

Mając już parametry linii, możemy przystąpić do konfiguracji terminala abonenckiego, który będzie pracował na tej linii.

#### 4. Konfiguracja aparatu Yealink

Po zalogowaniu się do aparatu poprzez przeglądarkę stron internetowych, należy przejść do zakładki Account i wpisać parametry konfiguracyjne linii:

| Voglink  |                              |                                      | Log Out<br>Enalish (Enalish) ×                                    |
|----------|------------------------------|--------------------------------------|-------------------------------------------------------------------|
|          | Status Account Netwo         | ork Dsskey Features Settings         | Directory Security                                                |
| _        | Account                      | Account1 ~ ?                         |                                                                   |
| Register | Register status              | Registered                           |                                                                   |
| Basic    | Line Active                  | Enabled V                            | Account Registration<br>Register account (s) for the IP           |
| Codec    | Label                        | 101 Robert                           | Server Redundancy                                                 |
| Advanced | Display Name                 | Robert                               | It is often required in VoIP<br>development to ensure service     |
|          | Register Name                | TwojaCentrala-101                    | continuity, for events where the server needs to be taken offline |
|          | Username                     | TwojaCentrala-101                    | for maintenance, or for events<br>when the connection between     |
|          | Password                     |                                      | the IP phone and the server fails.                                |
|          | SIP Server 1                 |                                      | NAT Traversal<br>A computer networking                            |
|          | Server Host                  | NazwaSerwera Port 5060               | technique of establishing and<br>maintaining Internet protocol    |
|          | Transport                    | UDP v                                | connections across gateways that implement NAT.                   |
|          | Server Expires               | 3600                                 |                                                                   |
|          | Server Retry Counts          | 3                                    | You can configure NAT traversal<br>for this account.              |
|          | SIP Server 2                 |                                      |                                                                   |
|          | Server Host                  | Port 5060 ?                          | Click here to get more product documents                          |
|          | Transport                    | TCP ~ ?                              | produce documentor                                                |
|          | Server Expires               | 3600                                 |                                                                   |
|          | Server Retry Counts          | 3                                    |                                                                   |
|          |                              |                                      |                                                                   |
|          | Enable Outbound Proxy Server | Disabled v ?                         |                                                                   |
|          | Outbound Proxy Server 1      | Port 5060                            |                                                                   |
|          | Outbound Proxy Server 2      | Port 5060                            |                                                                   |
|          | Proxy Fallback Interval      | 3600 🕜                               |                                                                   |
|          | NAT                          | Disabled v ?                         |                                                                   |
|          | Confirm                      | Cancel                               |                                                                   |
|          | Copyright © 20               | 23 Yealink Inc. All rights reserved. |                                                                   |

W polach "Register Name" oraz "User" należy wpisać nazwę konta widoczną w parametrach linii.

W polu "Password" należy wpisać hasło linii.

W polu "Server Host" należy wpisać nazwę "Serwera proxy".

W polu "Port" pozostawiamy bez zmian port 5060.

Pozostaje jeszcze skonfigurować kodeki, które są widoczne w zakładce Codec:

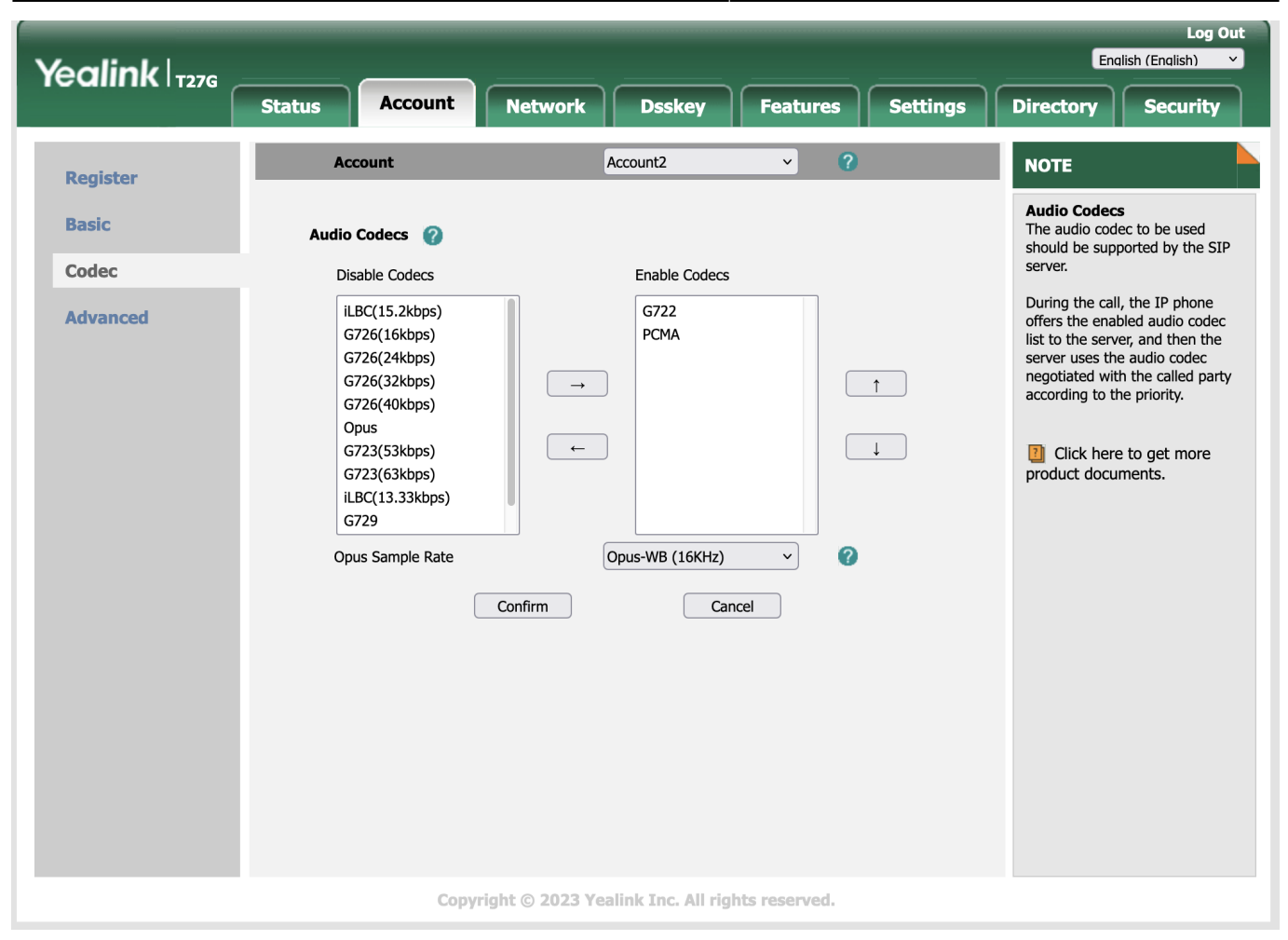

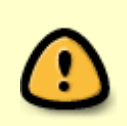

Domyślnym kodekiem na platformie CloudPBX jest kodek g.711a i taki kodek należy ustawić w aparacie VoIP. Inne nazwy tego kodeka to alaw lub PCMA.

Wygenerowane na podstawie: https://wiki.poziom7.pl/ - **Poziom7** 

Bezpośredni link: https://wiki.poziom7.pl/doku.php?id=cloudpbx:doc:terminale

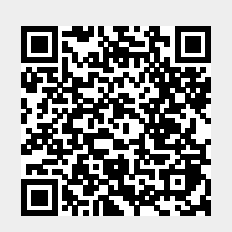

Ostatnia aktualizacja: 2023/10/20 12:31